## How to Check My Revenue Streams

Banner Form: FGIBDST

- Enter the appropriate fiscal year and your index (or FOAPAL stream)
- See line items marked with "R", in this case facilities rental

| Query Specific Account Include Revenue Accounts Commit Type: Both | A<br>A<br>A<br>L | Account:     |             |                   |         |
|-------------------------------------------------------------------|------------------|--------------|-------------|-------------------|---------|
| Account Type Title                                                | Adjusted Budget  | YTD Activity | Commitments | Available Balance |         |
| 598010 R Facilities Rental                                        | 250,000.00       | 42,387.98    | 0.00        | 207,612.02        | <b></b> |

- Place your cursor on the YTD Activity column, on \$42,387.98, in this case. Then choose "Options" and "FGITRND (Detail Transaction Activity).
- Finally, you'll see the items credited to you as revenue:

| Account | Organization | Program | Туре | Document | Description                    | Field | Increas<br>Amount Decre | se (+<br>ease ( |
|---------|--------------|---------|------|----------|--------------------------------|-------|-------------------------|-----------------|
| 598010  | 200106       | 450     | AR1  | F0015187 | AlaTurfgrassAssn/RmRntl1/20/16 | YTD   | 1,000.00                | +               |
| 598010  | 200106       | 450     | AR1  | F0015170 | JackHenry&AssocBSOBRCC12/16/15 | YTD   | 750.00                  | +               |
| 598010  | 200106       | 450     | AR1  | F0015009 | Taziki's Catering              | YTD   | 107.98                  | +               |
| 598010  | 200106       | 450     | AR1  | F0014941 | DBH113/People to People/1DayRn | YTD   | 100.00                  | +               |
| 598010  | 200106       | 450     | AR1  | F0014763 | DBH201/26DaysRntl/TestMasters  | YTD   | 2,600.00                | +               |
| 598010  | 200106       | 450     | AR1  | F0014657 | 2015 Sum HouseSoccerElite      | YTD   | 4,920.00                | +               |
| 598010  | 200106       | 450     | IE16 | JV001012 | Summer Housing fr PHCAMP       | YTD   | 5,800.00                | +               |
| 598010  | 200106       | 450     | IE16 | JV001012 | Summer Housing fr PHMINT       | YTD   | 8,160.00                | +               |
| 598010  | 200106       | 450     | IE16 | JV001012 | Summer Housing fr GRTIDA       | YTD   | 8,280.00                | +               |
| 598010  | 200106       | 450     | AR1  | F0014576 | Butts/Trimble12/4/15WddngRhrsl | YTD   | 350.00                  | +               |
| 598010  | 200106       | 450     | AR1  | F0014576 | Wade/Weldon Wedding 7/9/16     | YTD   | 1,000.00                | +               |
| 598010  | 200106       | 450     | AR1  | F0014569 | Golf Camp Summer Housing 2015  | YTD   | 1,440.00                | +               |
| 598010  | 200106       | 450     | AR1  | F0014313 | EventMgmtInv2015SumHouBCamp    | YTD   | 1,360.00                | +               |
| 598010  | 200106       | 450     | AR1  | F0014291 | 2015SumHousingFtball-QB-Attack | YTD   | 2,080.00                | +               |
| 598010  | 200106       | 450     | AR1  | F0014278 | WomensBsktbllFthr/Dghtr2015Sum | YTD   | 520.00                  | +               |
| 598010  | 200106       | 450     | AR1  | F0014265 | MensKidsBsktbllCmp/2015SmmrHsg | YTD   | 560.00                  | +               |
| 598010  | 200106       | 450     | AR1  | F0014227 | EventMgmt-Inv2015SumHousCDunnC | YTD   | 3,360.00                | +               |

- Repeat the process for other revenue line items or INDEX/FOAPAL streams.